## Using UMD Clocks with Console 2

Note: The TSI1000 supports clocks only for Image Video RDU1500 series UMD support clocks.

- 1. Unzip files CS.CFG and CLOCK.DAT from BINARY.ZIP.
- 2. Establish an FTP session with the TSI1000 and send files CS.CFG and CLOCK.DAT to the TSI1000.
- 3. Restart the TSI1000. The Clock LED on the front of the TSI1000 should turn on and begin to operate, going green if a timecode signal is wired to the TSI1000.
- 4. Open Tally System Console 2 the normal system configuration.
- 5. Click File > Merge and open ClockLib.tc2.

1

6. Click Hardware > Comm Port Setup > Routers. A new entry called CLOCKS has been merged into this editor.

| TSI 100 Systems                                       | Comm    | Comm Port Setup - Routers |                  |                            |  |  |  |  |
|-------------------------------------------------------|---------|---------------------------|------------------|----------------------------|--|--|--|--|
| Production & M/C Switchers<br>Routers<br>te: Displays | PotNane | TSI1000 System            | Level<br>(1.2.3) | Protocol                   |  |  |  |  |
| Paralel Interlace Ports                               | RTR     | TSI-243                   | 1                | Hante Router (TCP/IP port) |  |  |  |  |

- 7. Select an entry under "TSI1000 Systems" for the virtual CLOCKS port. Only one CLOCKS port need be assigned to a TSI1000, even in multi-TSI systems.
- 8. Click on UMDs > Display Devices.

| M02<br>M03<br>M04<br>M04<br>M05<br>M04<br>M05<br>M05<br>M05<br>M05<br>M05<br>M05<br>M05<br>M05                                                                                                    | splay Devices (UMDs) | Display        | y Devic   | e    | s (UN | 1Ds)    |   |                     |                                |
|----------------------------------------------------------------------------------------------------|----------------------|----------------|-----------|------|-------|---------|---|---------------------|--------------------------------|
| DB4         Device<br>Name         Port         Seal # #         Monitoring Style         Monitoring Description           UMD01         RDU1900         32313         1         HH.MM.AM (12H)         HH.MM.AM (12H)         HH.MM.AM (12H)         HH.MM.AM (12H)         HH.MM.AM (12H)         Description           UMD02         RDU1900         32314         1         HH.MM.AM (12H)         HH.MM.AM (12H)         Description           UMD03         RDU1900         32315         1         Show Name         HH.MM.AM (12H)         Description           UMD04         RDU1900         32315         1         Show Text         HH.MM.AM (12H)         Description | NDII2<br>NDII3       | UMD            | Device    | _    | 10.7  | Section | _ |                     |                                |
| UMD01         RDU1900         32313         1         HH: MM AM (12h)         HH: MM AM (12h)         HH: MM AM (12h)         Deck local           UMD02         RDU1900         32314         1         Show Name         A           UMD03         RDU1900         32315         1         Show Text           UMD04         RDU1900         32316         1         HH: MM                                                                                                    | UHD04                | Device<br>Nane | Port      | Port |       | #       |   | Monitoring Style    | Nonitoring Description         |
| UMD02 RDU1500 - 32314 1 - Show Name -<br>UMD03 RDU1500 - 32315 1 - Show Text<br>UMD04 RDU1500 - 32315 1 - Show Text<br>HHMM                                                                                                    |                      | UMDOT          | RDU1500   | E    | 32313 | 1       |   | HH:NM AM [12br]     | HHMM AN (12hr) Clock local+2 h |
| UMD03 RDU1500 - 32315 1 - 576m Tex<br>UMD04 RDU1500 - 32316 1 - UMD04                                                                                                    |                      | UMD02          | RDU1500   |      | 32314 | 1       | - | Show Name           |                                |
| UMD04 BDU1500 + 32316 1 + HHMM                                                                                                    |                      | UMDOS          | RDU1500   | -    | 32315 | 1       |   | Show Text           |                                |
|                                                                                                    |                      | UMD04          | RDU1500   |      | 32316 | 1       | • | HHMM<br>HHMM:SS     |                                |
|                                                                                                    |                      |                | - 14 - 14 | -    | 8     | 1       |   | MULTING C.CC        | 1                              |
|                                                                                                    |                      |                |           |      |       |         | L | HITTORES AN INCOME. | ļi —                           |

9. For the UMD that is to be programmed as a clock, select one of the UMD Clock styles under "Monitoring Style". A red error icon will appear in the Monitoring Styles colum, until the next step is completed.

- 10. Click on the I/O & Signals tab.
- 11. Click on "CLOCKS Input Names" and click "Named Inputs" to obtain a dropdown list of time zones.

| Signal Paths                                 | Display               | y Devic        | e   | s (UN            | IDs)         |   |                  |                        |
|----------------------------------------------|-----------------------|----------------|-----|------------------|--------------|---|------------------|------------------------|
| Source Definitions                           |                       |                | _   | •                |              | _ |                  |                        |
| Input Definitions                            |                       |                | _   |                  |              |   |                  |                        |
| Destination Definitions CLOCKS - Input Names | UMD<br>Device<br>Name | Device<br>Port |     | ID /<br>Sorial # | Section<br># |   | Monitoring Style | Monitoring Description |
| Named Inputs                                 | UMDOT                 | RDU1500        |     | 32313            | 1            | * | HHMMS5 0         | HH:MM:SS []            |
| Clock local+4 his                            | UMD02                 | RDU1500        | -   | 32314            | 1            | - |                  | - 1                    |
| Clock local+3 hrs                            | UMD03                 | RDU1500        |     | 32315            | 1            | - | 4                | - /                    |
| Dick loca+2 his                              | UMD04                 | RDU1500        |     | 32316            | 1            | ٠ |                  |                        |
| MI Deck local inte                           |                       |                |     |                  | 1            | • |                  | -                      |
| Clock local 1 hrs                            |                       | A.2            | 200 |                  | - A.         |   |                  | 304                    |
| Clock local-2 http                           |                       |                |     |                  |              | - |                  |                        |
| 🛥 Dock local-3 hrs                           |                       |                |     |                  | _            |   |                  |                        |
| 📲 Dock local-4 hrs                           |                       |                |     |                  |              |   |                  |                        |
| CLOCKS - Dutput Names                        |                       |                |     |                  |              |   |                  |                        |
| RTR Level 1 - Input Names                    |                       |                |     |                  |              |   |                  |                        |
| BTR Level 1 - Output Name                    |                       |                |     |                  |              |   |                  |                        |

- 12. Drag one of the "CLOCKS" entries from the drop-down list to the Monitoring Description column of the Display Devices Editor. The Monitoring Description should reflect the new time zone and the red icon in the Monitoring Styles column will disappear.
- 13. If not already online with the TSI1000, press Ctrl-U to update the UMD. After a delay of less than a minute the clock should appear in the UMD.